## Holen von Schüler-Bildschirmen auf den Lehrer-Bildschirm

Mit der Einwilligung des Schülers ist es möglich, den Bildschirminhalt des PCs eines Schülers auf den Lehrerbildschirm zu übertragen. Der Schüler-Bildschirm kann damit zu Unterrichtszwecken der ganzen Klassen gezeigt werden. Gehen Sie wie folgt vor:

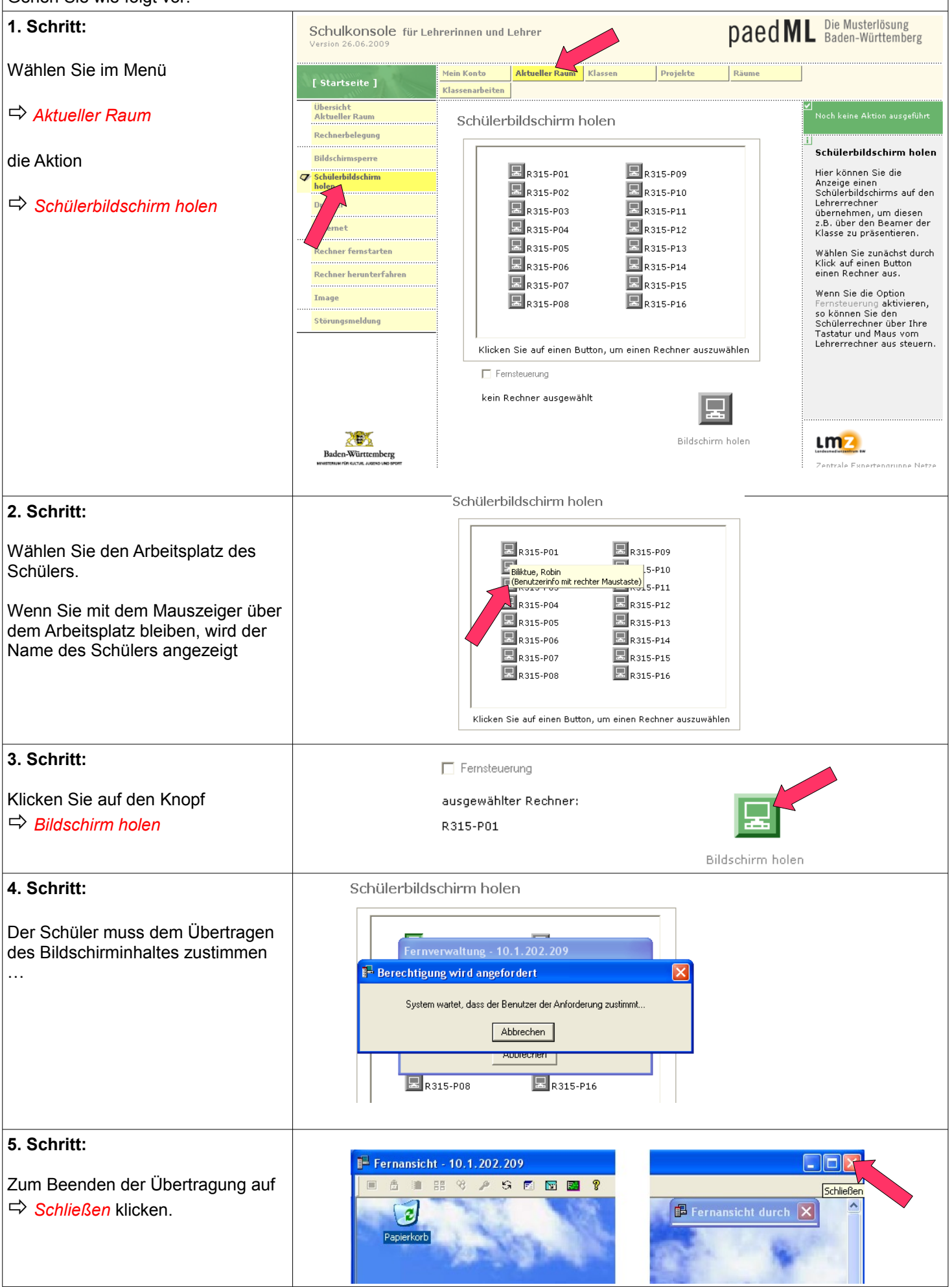